# 第31回

# 日本臨床精神神経薬理学会

# 発表動画作成要項 Mac PowerPoint版

次のステップで発表動画を作成してください。

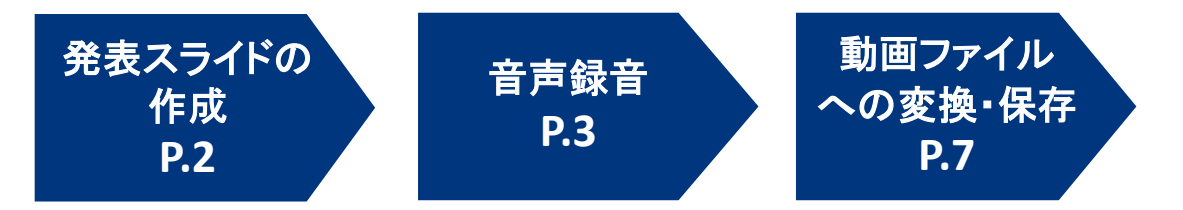

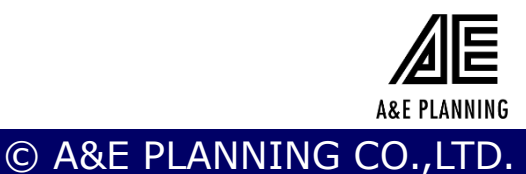

## 発表スライドの作成

発表スライドにご自身の音声を録音し、音声付のスライドショー動画を 作成してください。

#### 1. 動画の保存について

- ・スライドのアスペクト比
   16:9を推奨いたします。
- ・ファイル保存時の名称 ファイル名には演者氏名を設定してください。
- ・ファイル形式: MP4
- ·ファイル容量: 500MB以内(推奨)

#### 2. 発表時間

・特別/教育講演/シンポジウム等: 演者毎に持ち時間が異なります。7月下旬に事務局から通知した 講演時間に合わせてご作成をお願いいたします。

・一般口頭発表:10分でご作成ください。

#### 機器準備、録音準備

Mac版PowerPointは2019、およびOffice365サブスクリプションで ビデオを作成できます。

※2016は動画にエクスポートする機能がありませんので、

別のバージョン、あるいはKeynoteをご使用ください。

#### く手順>

- 1. パソコン・マイクの準備をお願いします。
- マイクの性能テストを行ってください。
   マイクがついているノートPCの場合は内臓マイクを、マイクのついて いないノートPCやデスクトップPCを使用する場合は外付けのマイク をつないで音声を録音してください。
- 3. 録音の際は極力静かな場所で雑音が入らないようお願いします。 세 🖻

**A&E PLANNING** 

#### 音声録音

スライドを送りながらご自身の発表の音声を録音してください。 次ページからの説明画像では、ご利用のPowerPointのバージョン によってメニューの配置や表記、作業の流れに多少の違いがあり ます。 ご了承ください。

[Mac] PowerPoint 2019 VL 16.47 for Mac でのビデオ作成例

#### くはじめに>レーザーポインター機能の使用方法

スライドショー画面の左下隅に表示されるペンのアイコンをクリックします。

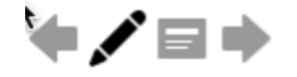

ポップアップメニューから [レーザー ポインター] を選択します。

| ✔ 自動表示     | жU |
|------------|----|
| 表示しない      | 81 |
| 矢印         | ЖA |
| ペン         | ЖP |
| レーザー ポインター | ЖL |
| ペンの色       | ►  |
|            |    |

【ご注意】

レーザーポインター機能を使用すると、マウスクリックでのスライド送りができません。 キーボードのカーソルキーでページ送りの操作をしてください。

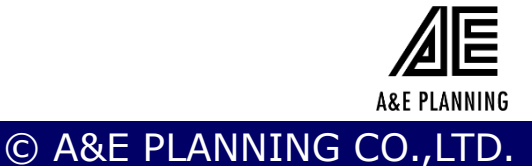

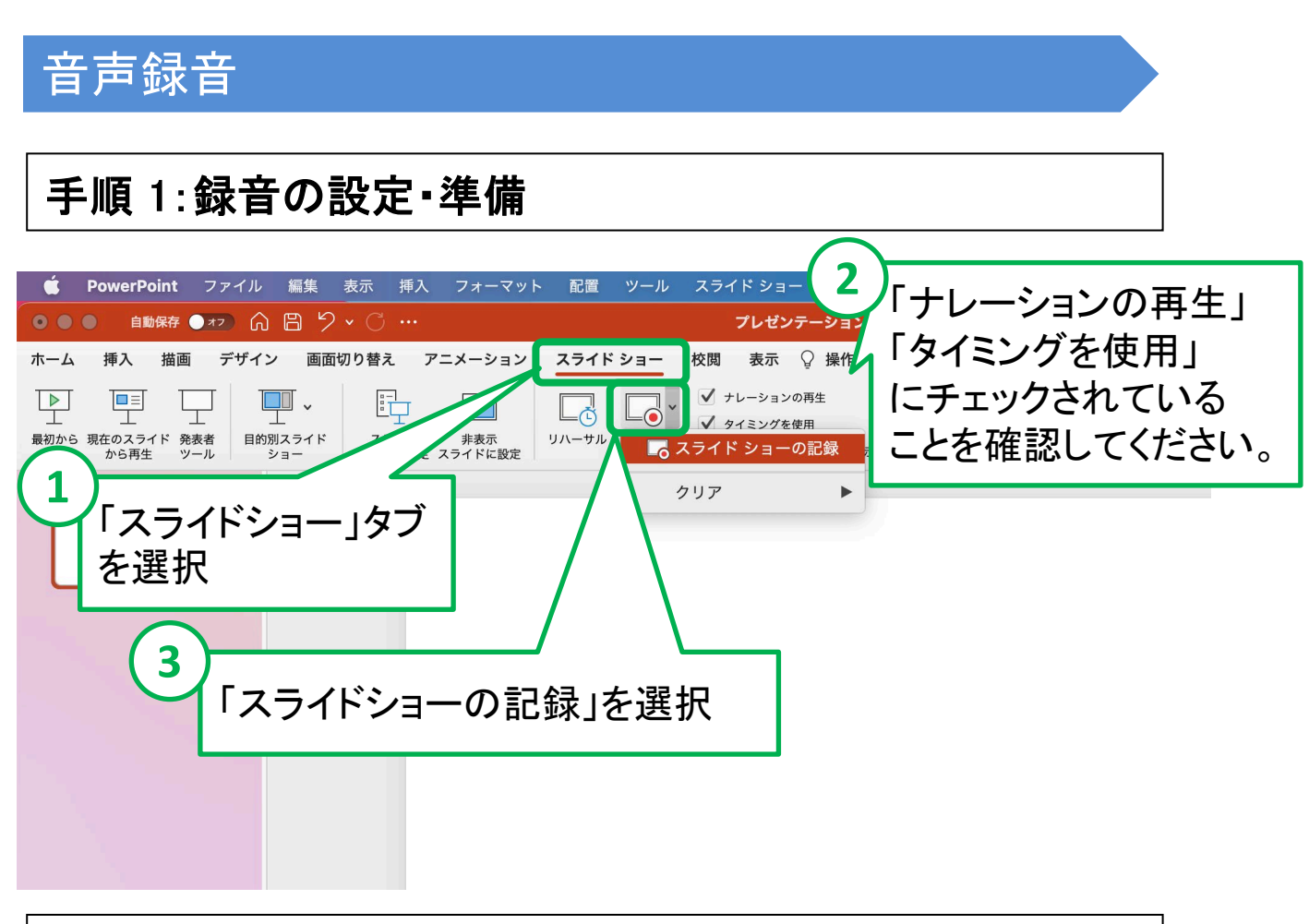

| 手順 2:マイク・カメラの設定                                      |                                                                      |  |  |  |
|------------------------------------------------------|----------------------------------------------------------------------|--|--|--|
| 4                                                    | マイクのミュートを解除してください                                                    |  |  |  |
|                                                      | ● 00:00   00:00                                                      |  |  |  |
| 5<br>カメラがつい<br>オンにしてい<br>画面の端に「<br>ご自身の映作<br>してください。 | ているPCの場合、<br><u>るとカメラに映った映像が</u><br>フイプで保存されます。<br>象を含める場合にはオンに<br>- |  |  |  |
| ◆ ♪ ○ ●<br>く スライド 1/1 <b>〉 / ◆ /</b>                 |                                                                      |  |  |  |

**A&E PLANNING** 

#### 音声録音

#### 手順 3:録音を開始

録音を開始し、スライドを送りながら発表してください。 この時に操作したとおりのタイミング(スライドが表示される時間) で記録されます。

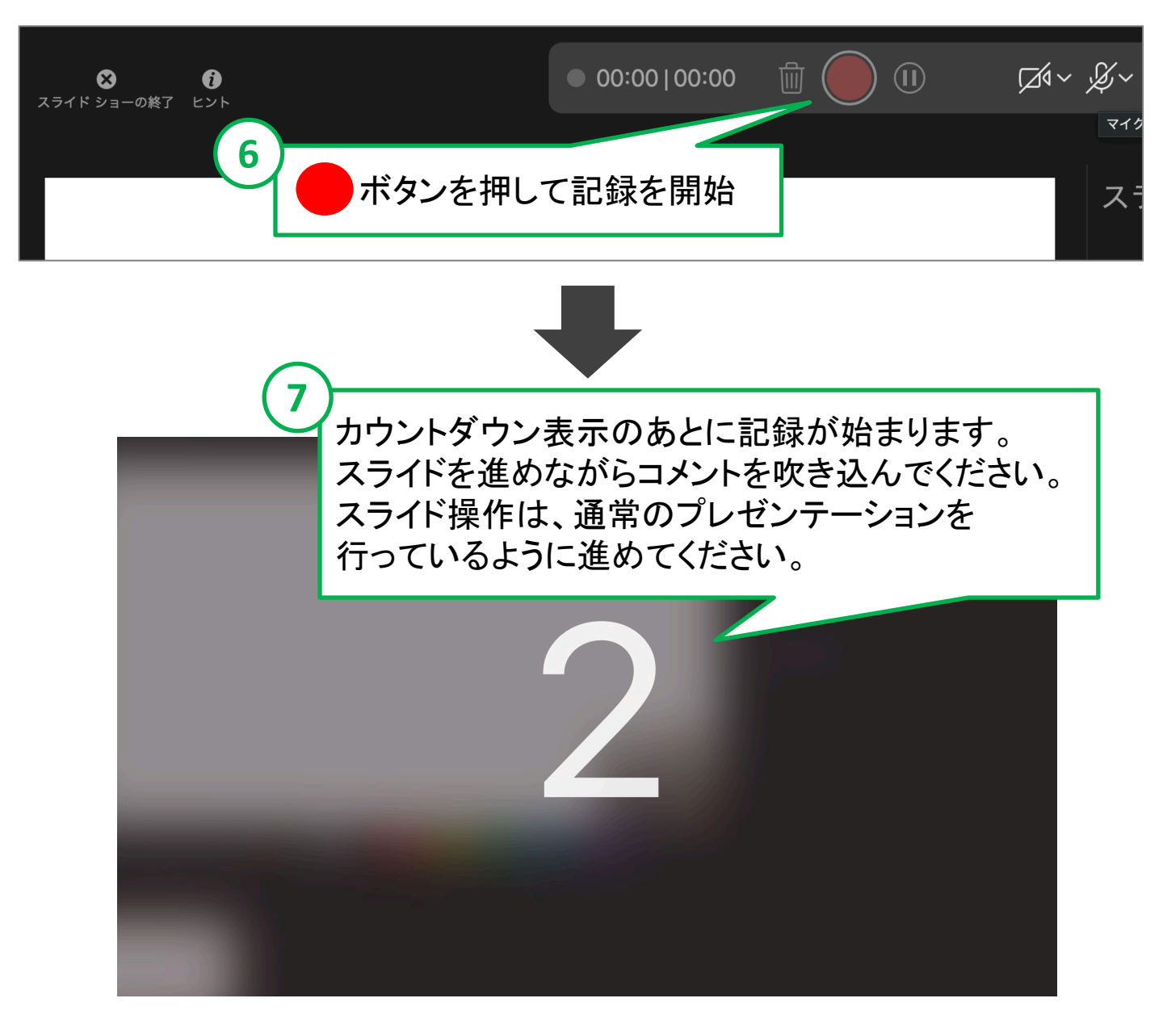

【ご注意】 スライドを切り替えるタイミングでは、音声が録音されません。 次のスライドに切り替わったのを確認してから話し始めてください<u>。</u>

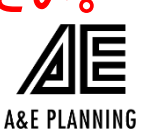

© A&E PLANNING CO.,LTD.

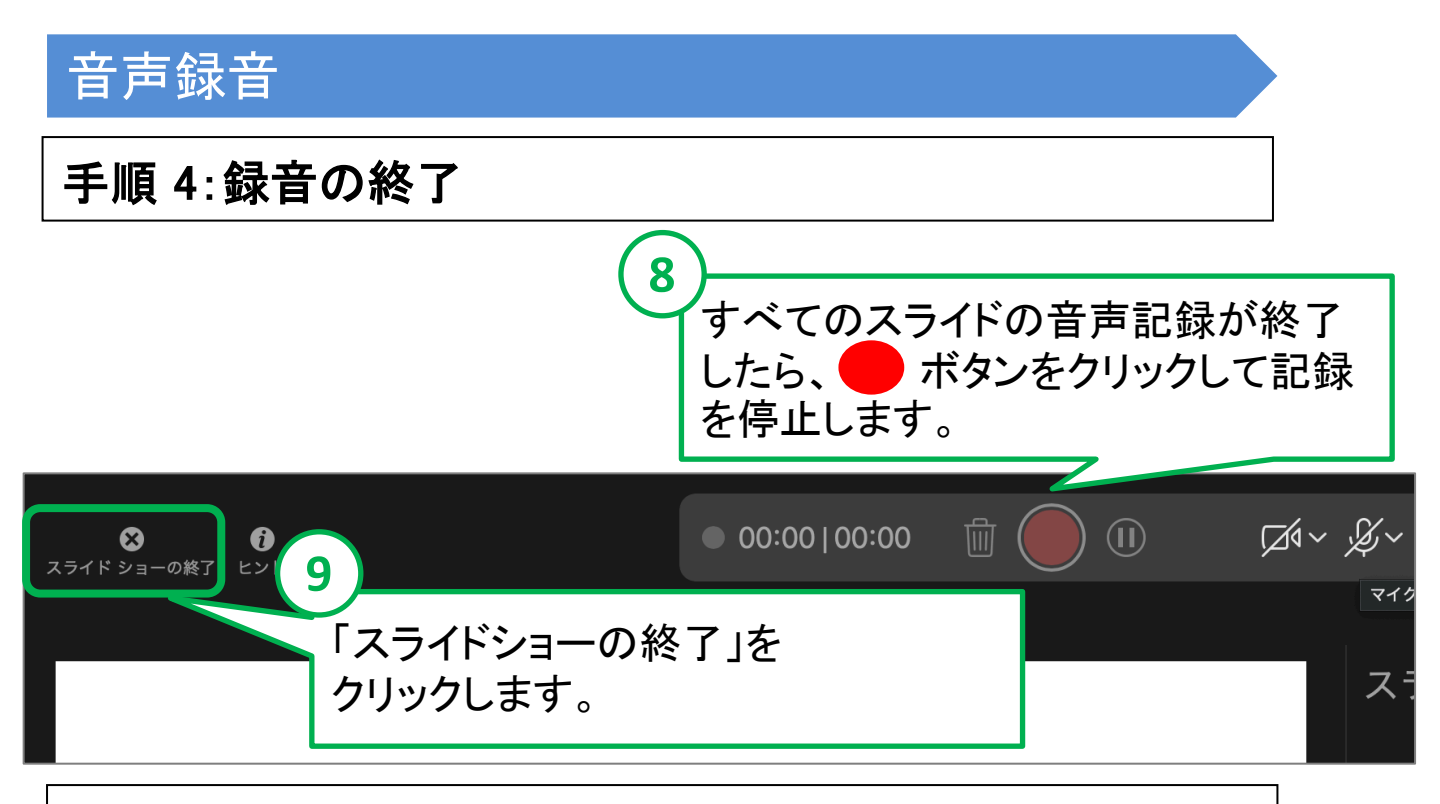

#### 手順 5:確認·修正

- 1. PowerPointを保存してください。
- 2. 再度ファイルを開きスライドショーで確認して、音声や スライドのタイミングに問題がないか確認してください。
- 修正を行いたい場合には、「スライドショーの記録」から 訂正するスライドを選び音声を録音してください。 または「表示」タブで訂正したいスライドを選び、「スライド ショーの記録」をクリックして音声を録音してください。

| É          | PowerPoint          | ファイル            | 編集           | 表示 挿2          | フォーマット           | • 配置   | ツール                 | スライド ショー                                        | ウィンドウ  | ヘルプ       |
|------------|---------------------|-----------------|--------------|----------------|------------------|--------|---------------------|-------------------------------------------------|--------|-----------|
| • •        | ● 自動保存              | <b>1</b> 77 M   | 89           | • C            |                  |        |                     | プレゼンテ-                                          | -ション1  |           |
| ホーム        | 挿入 描画               | i デザイン          | ╯ 画面         | i切り替え          | アニメーション          | スライド   | ショー                 | 校閲表示 🖓                                          | 操作アシスト |           |
|            |                     |                 | v<br>L       |                |                  |        | <b>~</b>            | <ul> <li>✓ ナレーション</li> <li>✓ タイミングナム</li> </ul> | ŧ      | 常に字幕を使用する |
| 最初から<br>再生 | 現在のスライド 発<br>から再生 ツ | 表者 目的別<br>'ール シ | リスライド<br>ショー | スライド<br>ショーの設? | 非表示<br>ミ スライドに設定 | リハーサリ  | ・<br>スライド<br>ショーの記録 | ✓ メディン 表:                                       | 示      | 設定 🗸      |
| 1          |                     |                 | スラ           | イドショ           | 一の記録             | а<br>К |                     |                                                 |        |           |

 訂正したスライドの音声録音が終了したら「スライド ショーの終了」をクリックして保存してください。
 訂正された内容が保存されます。

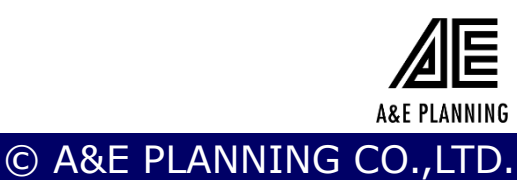

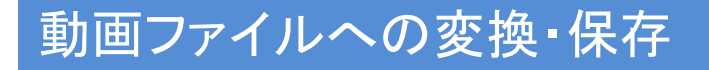

#### 手順 6:動画ファイルに変換してデータを保存①

| 🗯 PowerPoirt                                                                                              | ファイル 編集 表示 挿入        | フォーマット 配置 ッ            |
|----------------------------------------------------------------------------------------------------|----------------------|------------------------|
| • • • • • • • • • • • • • • • • • • •                                                                     | 新規作成<br>テンプレートから新規作成 | <mark>新N</mark><br>公第P |
| ホーム 挿入 描画                                                                                                 | 開く                   | <b>米〇</b> ョン スライドシ     |
|                                                                                                    | 最近使ったファイル            |                        |
|                                                                                                    | 閉じる                  | #W                     |
| 最初から 現在のスライト 発<br>再生から再生 ツ                                                                                | 保存                   | 第S 定 ショ                |
| ¥ += 77                                                                                                   | 名前を付けて保存…            | 企業S                    |
| V & J C Z                                                                                                 | テンプレートとして保仔          |                        |
|                                                                                                    | エクスホート               |                        |
| PowerPoint for Mac へようこそ                                                                                  | バージョン履歴の表示           |                        |
| Powerfoint                                                                                                |                      | イルノメニューから              |
| 1 3                                                                                                    | 常に読み取り専用で            |                        |
|                                                                                                    | アクセスの制限              | フムホート」を選択              |
| ▼ コマンド、コメント、共同化                                                                                           | パスワード                |                        |
| コマンドへのすばやいアクセス                                                                                            | 図の圧縮                 |                        |
| THE A DECADE OF OF THE A - AND CHECK HIS CONTINUES. SO SHOT WITH THE T                                    | ページ設定                |                        |
| (A) (1) (1) (1) (1) (1) (1) (1) (1) (1) (1                                                                | プリント                 | жР                     |
| 19402 9942 9-64-485492(0) 848. 225.564.<br>81845. 79402 9545 9-646-2002769. 5069 7<br>912.59-64-9488.497. | プロパティ                |                        |
| 2 🛪                                                                                                    | 0:04 3               | 0:04                   |

## 手順 7:動画ファイルに変換してデータを保存②

| 入 フォーマット 配置 ッ                                                                                                    | ノール スライド ショー ウィンドウ                                                                    | ヘルプ (デール)) 100% 🗩 4月16日(木) |
|----------------------------------------------------------------------------------------------------|---------------------------------------------------------------------------------------|----------------------------|
|                                                                                                    | 💁 demo — 自分の Mac に保存済る                                                                | み                          |
| エクスオ                                                                                                    | ペートの形式: demo.mp4                                                                      |                            |
|                                                                                                    | タグ:                                                                                   |                            |
|                                                                                                    | 📄 デスクトップ                                                                              | <ul> <li></li></ul>        |
| <ul> <li>■ demo.pptx</li> <li>■ サンプル.key</li> <li>■ サンプル.mov</li> <li>■ スクリーンシ…1.10.20.3</li> <li>■ スクリーンシ…1.10.44.4</li> <li>■ スクリーンシ…1.10.54.4</li> <li>■ スクリーンシ…1.10.54.4</li> </ul> | png<br>png<br>png                                                                     | 「ファイル形式」で<br>MP4を選択してください。 |
|                                                                                                    | II<br>PDF                                                                             |                            |
| の場所 ファイル形式                                                                                                    | ✓ MP4<br>MOV<br>JPE0<br>TIFF<br>PNG<br>GIF                                            |                            |
| タイミング                                                                                                    | BMP<br>リッチ テキスト形式 (.rtf)<br>PowerPoint アドイン (.ppam)<br>PowerPoint 97-2003 アドイン (.ppa) | 用する<br>った時間 (秒): 5         |
|                                                                                                    |                                                                                       | キャンセル エクスポート               |

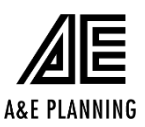

© A&E PLANNING CO.,LTD.

## 動画ファイルへの変換・保存

# 手順 8:動画ファイルに変換してデータを保存③

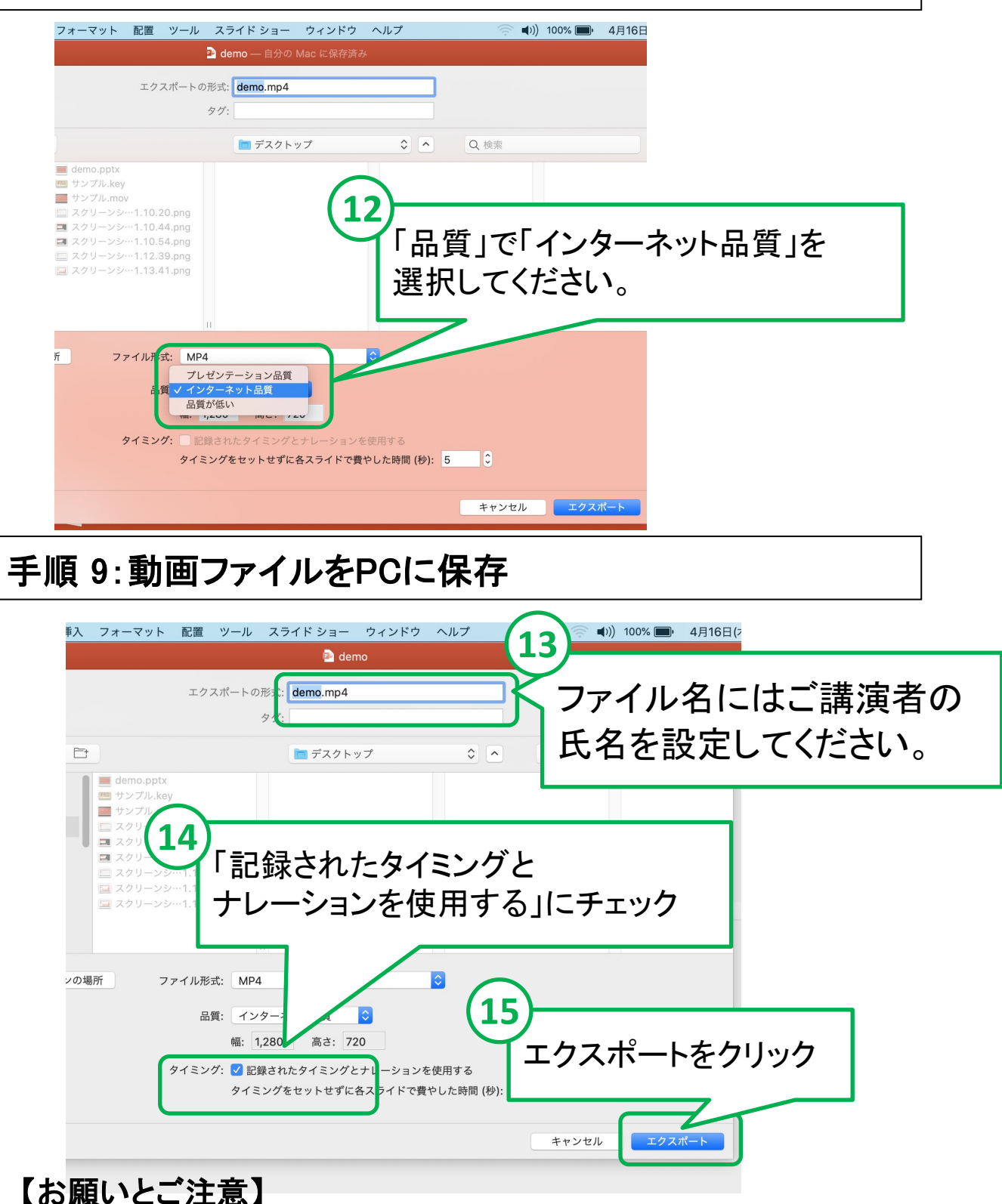

- ・できあがった動画ファイルは、可能な限り、作成に使用したPC以外の PCでも再生テストを行ってください。
- ・動画の容量によって、保存に時間を要する場合があります。 ご留意ください。 8

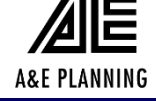